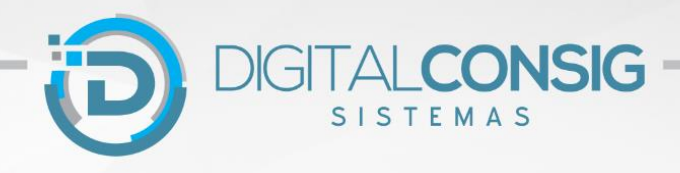

# PRIMEIRO ACESSO AO PORTAL DO SERVIDOR

#### ACESSANDO O PORTAL PELA WEB

Passo 1 - Acesse o site "sistema.digitalconsig.com.br". Na tela inicial, digite o CPF sem ponto ou traço nos campos login e senha.

| Bem-vind              | o ao Portal do                     | Servidor               |
|-----------------------|------------------------------------|------------------------|
| Cadastre um numero de | Celular válido e de uso pessoal, p | ara receber seu código |
| de p                  | rimeiro acesso ao portal do servid | or.                    |
|                       |                                    |                        |
| 71551711079-Eva       | Cortés                             |                        |
|                       |                                    |                        |
| (66)99916-0242        |                                    |                        |
|                       |                                    |                        |
| Enviar Codigo         | 059150                             | OK Cancelar            |
|                       |                                    |                        |

Unit

Unit

Unit

Unit

Unit

Unit

Unit

Unit

Unit

Unit

Unit

Unit

Unit

Unit

Unit

Unit

Unit

Unit

Unit

Unit

Unit

Unit

Unit

Unit

Unit

Unit

Unit

Unit

Unit

Unit

Unit

Unit

Unit

Unit

Unit

Unit

Unit

Unit

Unit

Unit

Unit

Unit

Unit

Unit

Unit

Unit

Unit

Unit

Unit

Unit

Unit

Unit

Unit

Unit

Unit

Unit

Unit

Unit

Unit

Unit

Unit

Unit

Unit

Unit

Unit

Unit

Unit

Unit

Unit

Unit

Unit

Unit

Unit

Unit

Unit

Unit

Unit

Unit

Unit

Unit

Unit

Unit

<u>Passo 2 -</u> Na tela seguinte, digite um número de telefone pessoal válido e clique em enviar código.

Você receberá uma mensagem SMS com o código de validação. Digite o código no campo "código SMS" e em clique em OK.

Alterar senha

<u>Passo 3 -</u> Na proxima tela, cadastre uma senha pessoal. Pronto! Seu cadastro foi realizado com sucesso.

Acesse novamente o sistema digitando o seu CPF e a nova senha gerada.

Agora você tem acesso a todos os beneficios do portal do servidor.

| Gerenciamento de Consignações com Tecnologia - Al | Iteração de Senha |
|---------------------------------------------------|-------------------|
| Nova Senha                                        |                   |
| Confirma Senha                                    | <b>C</b>          |
|                                                   | Confirmar         |

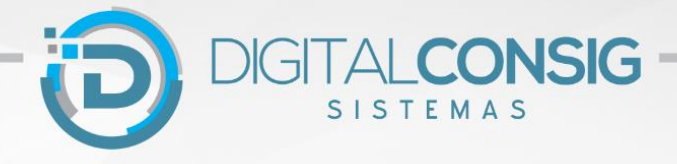

## ACESSANDO O PORTAL PELO APLICATIVO PARA CELULAR

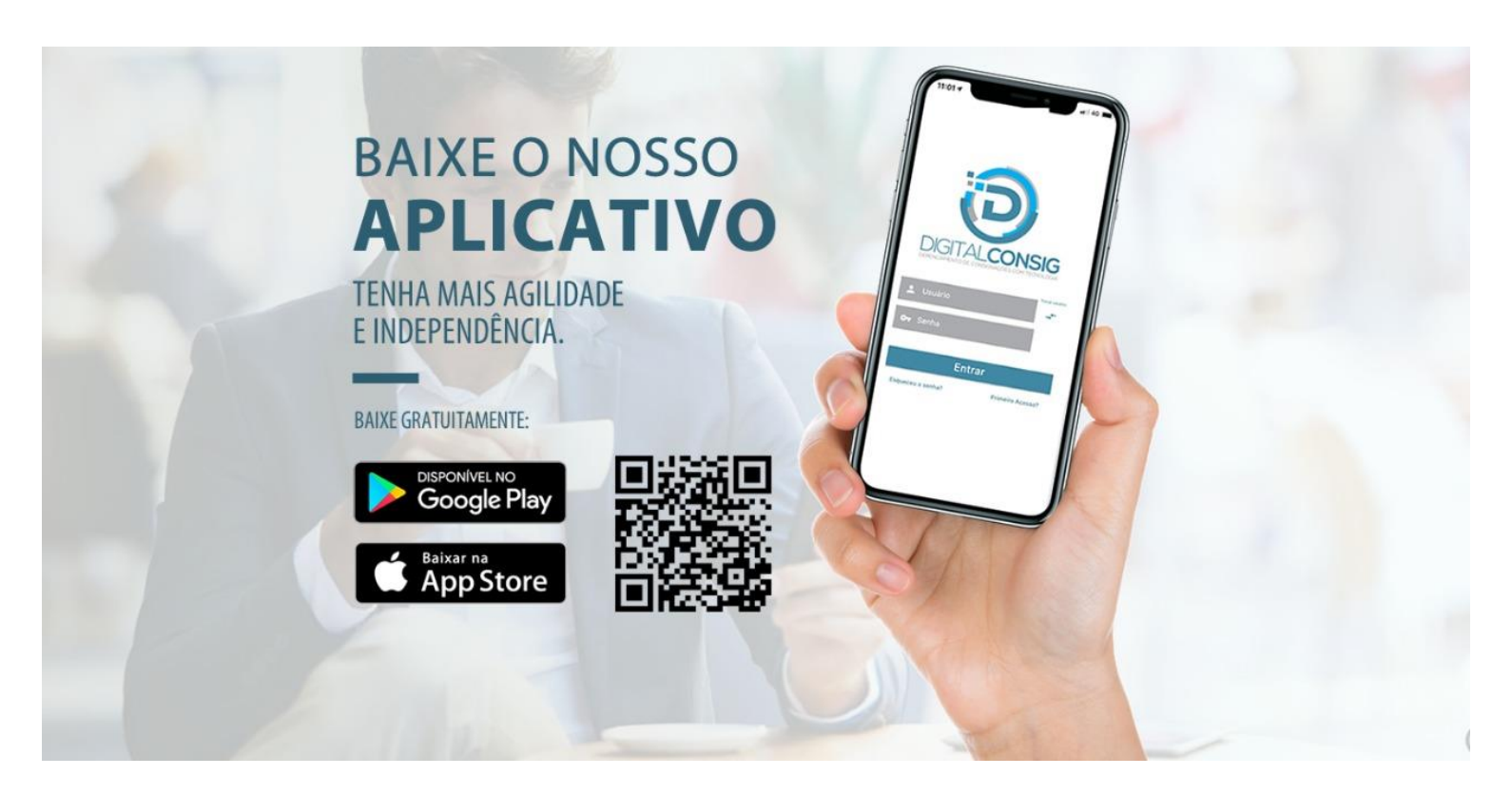

1- Pelo celular, acesse o Google Play ou Apple Store e faça download do App Digitalconsig. Digite seu CPF em usuário, CPF na senha e clique em ENTRAR.

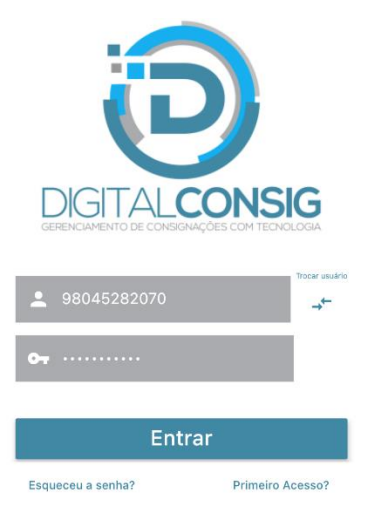

2- Em seguida informe seu número de celular e clique em CADASTRAR para receber seu código de validação via mensagem SMS.

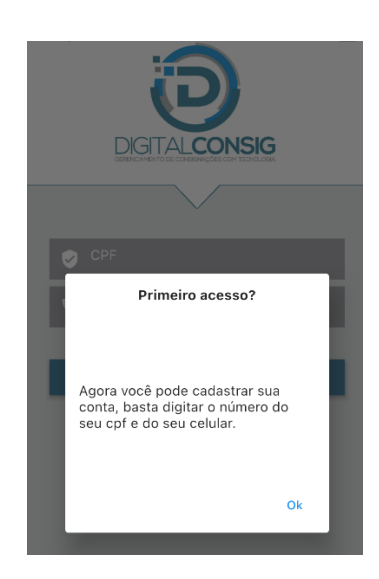

3- Nesta tela digite o código de validação que você recebeu via SMS pelo celular e em seguida clique em OK.

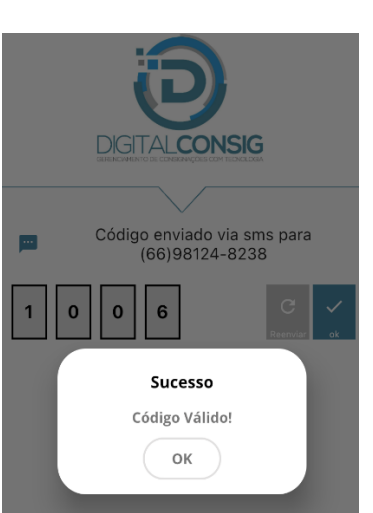

4- Digite sua nova senha, em seguida repita a nova senha e clique em SALVAR.

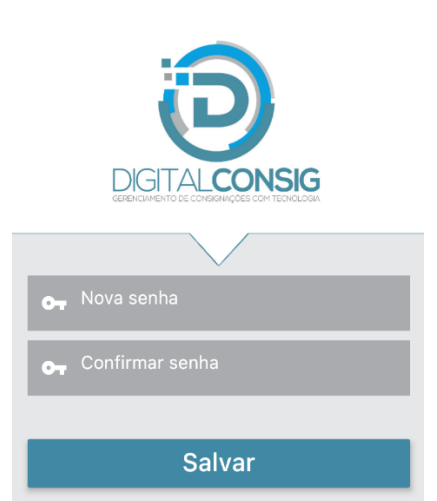

5- Pronto! Agora você tem acesso aos seus consignados na palma da sua mão .

## Ficou com dúvida?

#### Entre em contato com nosso Suporte Técnico:

- (66) 3531 1606/ (66) 9 8436 4053
- (66) 9 9916 0242 / (66) 9 9625 3100
- (61) 99862 2187
- e-mail suporte@digitalconsig.com.br

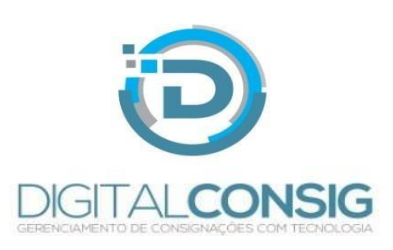